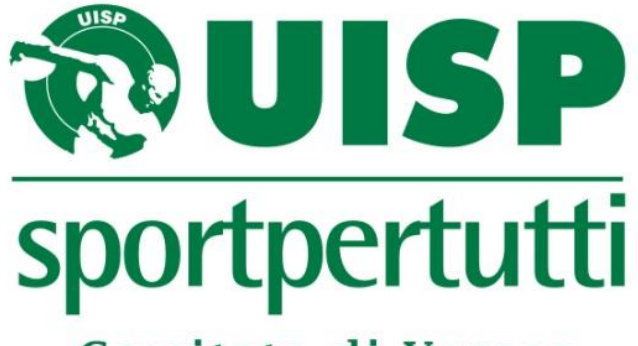

Comitato di Varese

## PROCEDURA GUIDATA PER

## **TESSERAMENTO ONLINE**

QUI DI SEGUITO A TITOLO ESEMPLIFICATIVO TUTTI I PASSAGGI DELLA PROCEDURA GUIDATA DA ESEGUIRE DOPO AVER RICEVUTO I DATI D'ACCESSO (*POSSONO ESSERE RICHIESTI UNA VOLTA SOLA PER ASSOCIAZIONE*)

- 1. Aprire il proprio browser (Internet Explorer, Chrome, Mozilla Firefox...)
  - 2. Scrivere nella barra degli indirizzi: **tesseramento.uon.it**

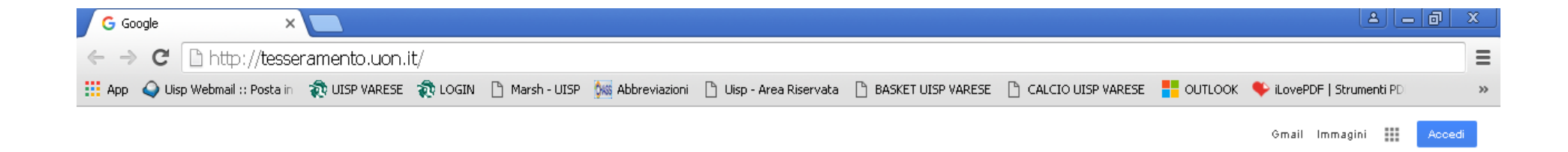

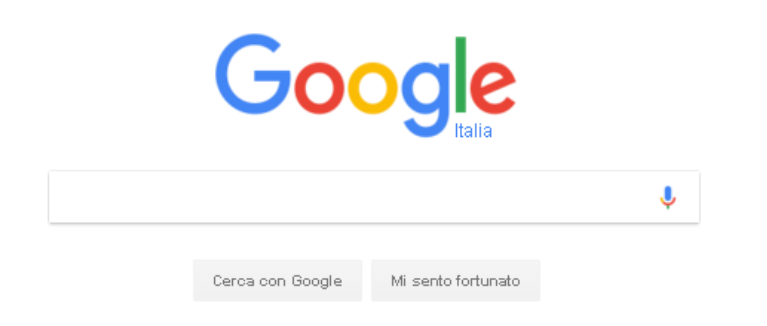

### 3. Inserire codice utente e password (precedentemente richiesti in sede) e cliccare su "ACCEDI"

| 🗋 te  | esseramento.uon.it/login.as 🗙 |                                                                                                    |         |                |                    |                                         |                          |                      |                           | a x |
|-------|-------------------------------|----------------------------------------------------------------------------------------------------|---------|----------------|--------------------|-----------------------------------------|--------------------------|----------------------|---------------------------|-----|
| ← -   | C 🗋 tesseramen                | to.uon.it/login                                                                                                    | n.aspx? |                |                    |                                         |                          |                      |                           | ☆ = |
| 🔛 App | 🕥 Uisp Webmail :: Posta in    | nter the terminal terminal ter | n Login | 🗋 Marsh - UISP | 🎎 Abbreviazioni    | 🖺 Uisp - Area Riservata                 | 🕒 BASKET UISP VARESE     | 🗋 CALCIO UISP VARESE | 🔖 iLovePDF   Strumenti PD | »   |
|       |                               |                                                                                                    |         |                |                    |                                         |                          |                      |                           |     |
|       |                               |                                                                                                    |         |                |                    |                                         |                          |                      |                           |     |
|       |                               |                                                                                                    |         | Accesso se     | ervizi Tesserament | toWeb                                   |                          |                      |                           |     |
|       |                               |                                                                                                    |         |                |                    |                                         |                          | 1                    |                           |     |
|       |                               |                                                                                                    |         |                |                    |                                         |                          |                      |                           |     |
|       |                               |                                                                                                    |         |                |                    | UISP                                    |                          |                      |                           |     |
|       |                               |                                                                                                    |         |                |                    |                                         |                          | 1000                 |                           |     |
|       |                               |                                                                                                    |         |                |                    | Utente:                                 |                          |                      |                           |     |
|       |                               |                                                                                                    |         |                | _                  |                                         |                          |                      |                           |     |
|       |                               |                                                                                                    |         |                | μ.                 | assword:                                |                          |                      |                           |     |
|       |                               |                                                                                                    |         |                | -                  | 🔲 Ricorda dati di acc                   | esso.                    |                      |                           |     |
|       |                               |                                                                                                    |         |                |                    | Accedi                                  |                          |                      |                           |     |
|       |                               |                                                                                                    |         |                |                    |                                         |                          |                      |                           |     |
|       |                               |                                                                                                    |         |                | Per inforn         | nazioni scrivere a <mark>info@uo</mark> | n.it - <u>Assistenza</u> |                      |                           |     |
|       |                               |                                                                                                    |         |                | Copyrigh           | nt © 2010-2016 ABSOLUTE srl - P.        | IVA: 06461010487         |                      |                           |     |
|       |                               |                                                                                                    |         |                |                    |                                         |                          |                      |                           |     |
|       |                               |                                                                                                    |         |                |                    |                                         |                          |                      |                           |     |
|       |                               |                                                                                                    |         |                |                    |                                         |                          |                      |                           |     |
|       |                               |                                                                                                    |         |                |                    |                                         |                          |                      |                           |     |
|       |                               |                                                                                                    |         |                |                    |                                         |                          |                      |                           |     |
|       |                               |                                                                                                    |         |                |                    |                                         |                          |                      |                           |     |
|       |                               |                                                                                                    |         |                |                    |                                         |                          |                      |                           |     |

4. Si aprirà la Homepage personale dalla quale si potrà gestire il proprio

tesseramento

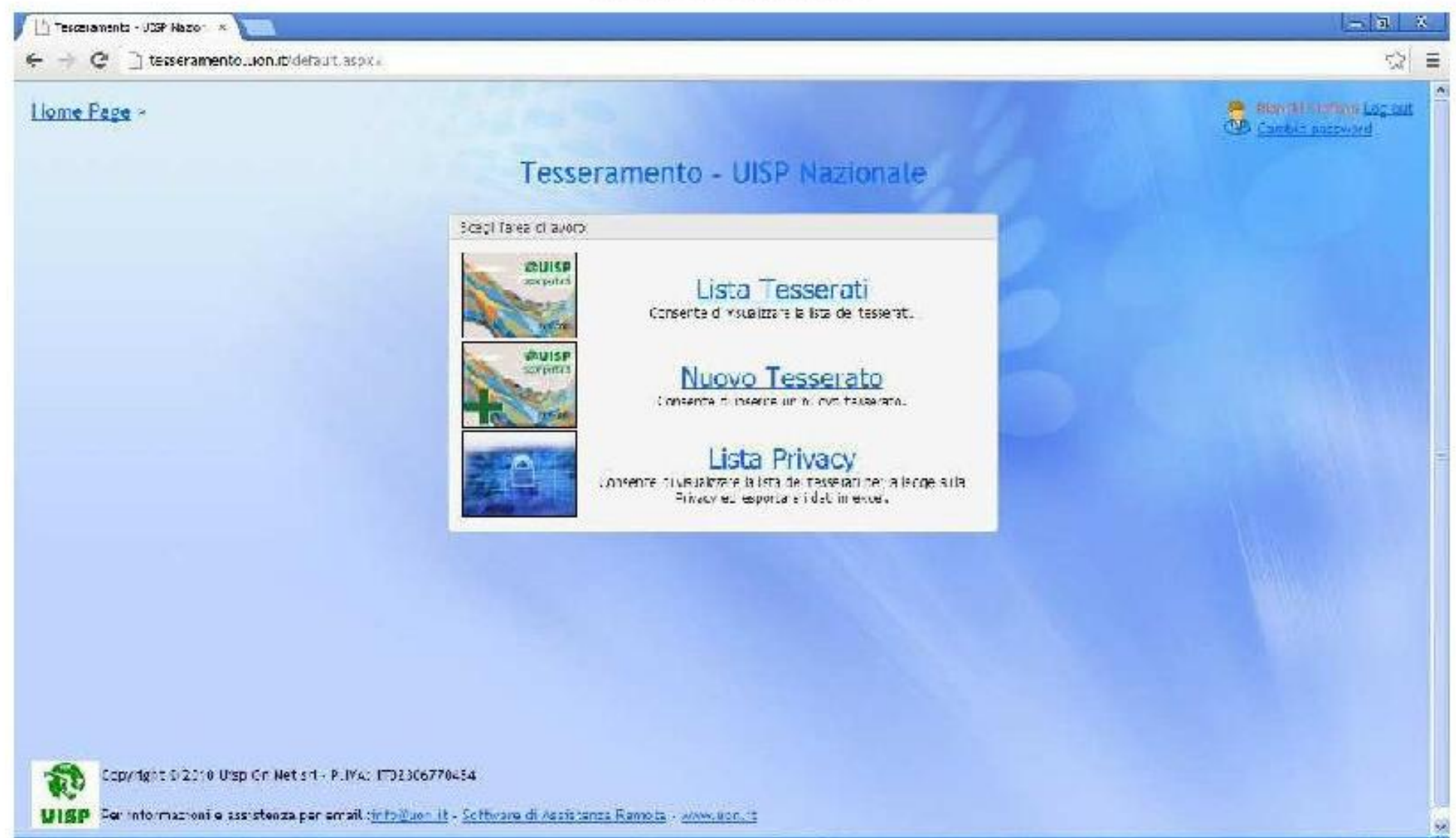

## 5. Per inserire un nuovo tesserato fare click su : Nuovo tesserato - e compilare con correttezza i campi necessari.

| ne Page > Te          | sserato                     |             | Candic password |
|-----------------------|-----------------------------|-------------|-----------------|
| Atayali.a             | Cali Augu ilin 🛛 🎍 Texast a | ູ່ ( Sur ເບ |                 |
| le (Carvo el e        | en d                        |             |                 |
| ngriame               | wowow                       |             |                 |
| ome:                  | ארופרהחסיורהפר              |             |                 |
| 00601                 | Nasaho 🔛                    |             |                 |
| ato fi                | 10/07/2013                  |             |                 |
| omine Nastitz         | ABANG BAGNI (PC)            |             |                 |
| of Liscale            | 110011101000                |             |                 |
| ati anagratici dal ba | esserato                    |             |                 |
| direzo                | 303.0333.3.0                |             |                 |
| ° C/1001:             | 200                         |             |                 |
| om ne Les detra:      | ANANC F FMF (40)            |             |                 |
| eP:                   | -58.1                       |             |                 |
| anore:                | 183X010383YOV               |             |                 |
| Mula                  | PORODORAROO.                |             |                 |
| -let crin:            | 20(3)(0)(2)                 |             |                 |
| AUSTA                 | 2000000000                  |             |                 |

6. Successivamente procedere con la scelta del tipo di tessera (Giovane solo per gli Under 16, Dirigente, Dirigente Ciclista, Dirigente Motociclista, Tessera

Base) e salvare premendo sul pulsante "SALVA"

| 📋 escerament: - JLW Max                                                                | 20" *                                                                                                    |                                                                     |                                          |                 |                   |                  |
|----------------------------------------------------------------------------------------|----------------------------------------------------------------------------------------------------|---------------------------------------------------------------------|------------------------------------------|-----------------|-------------------|------------------|
| ← → C _i tesse                                                                         | ramento.uon.it/tess_edit.as                                                                                                    | px//JP_AbdD1_08dDP_414/                                             | 8411410010,00018CP_M                     |                 |                   | 값 =              |
| Liome Page > Tess<br>Salie Annu<br>& Anagalica D                                       | serato<br>19 FS=HCF3HH 44 - AB<br>19ti Aggiuntiki 🛛 🧤 Tesse                                                                                                    | AHIO TERME (20) 30031<br>19 🎝 Stores                                |                                          |                 |                   | Carrier Cassword |
| Dan tessera LISH                                                                       |                                                                                                    |                                                                     |                                          |                 |                   |                  |
| Natesons:<br>Arno:<br>Jota : 62062:<br>Produitio:<br>Squedra : Elecpina:<br>Mategorie: | TEME41142<br>2.1.3<br>2.3.0.7/2013<br>2.3.0.7/2013<br>DROGENTE<br>DROGENTE<br>DROGENTE CICLES 17,<br>DROGENTE MOTOCICLETA<br>STOXAVE<br>COLEDA ATTIVITA'<br>SOCIO NON PS7 TICANTE |                                                                     |                                          |                 |                   |                  |
| Copyright D 1<br>UISP Per mormaz                                                       | 2 TESSEAA PARIS                                                                                                    | <u>¥</u> }6770454<br>in <u>to⊉con it</u> - <u>Softwara di Assis</u> | <u>tenza Remota</u> - <u>www.utin it</u> |                 |                   |                  |
| 11 stari 🔹 🖲 🏘                                                                         | ) 🛛 🗊 🖓 Frocerus (                                                                                                    | escerane                                                            | 🎯 castremente - J.SP                     | Ero-spot-utanie | Mercent excel-upp | 11 R. 11 11      |

Verrà così creata una tessera con un numero provvisorio, inviate quindi una mail all'ufficio tesseramento (resp. Carla Pioltelli <u>tesseramento.varese@uisp.it</u>) nella quale comunicate di aver inserito delle nuove tessere. Le integrative dovranno essere richieste direttamente all'ufficio tesseramento

Varese Piazza De Salvo 5 ang. Via Lombardi in orario d'ufficio.

#### dal Lunedì al Venerdì dalle 8.30-13.00 e il Mercoledì 8.30-18.00

Nel caso di smarrimento dei dati di accesso contattare la sede Uisp Varese in orario d'ufficio

# tel. 0332 / 813001

Comitato di Varese